# Dr.JOY から出退勤時間を確認する方法

#### 01 ブラウザから確認する

- [01] https://www.drjoy.jp/にアクセスする
- [O2] 右上の「ログイン」を選択
- [O3]「病院勤務者の方はこちら『Dr.JOY へ』」を選択
- [O4] ログイン ID・パスワードが求められるため、各自付与された ID・PW を入力する
- [O5] 右側のバーにある「勤怠管理」のうち、「打刻 | 出勤簿」を選択
- [06] ご自身が打刻した出勤・退勤時刻が表示されます。

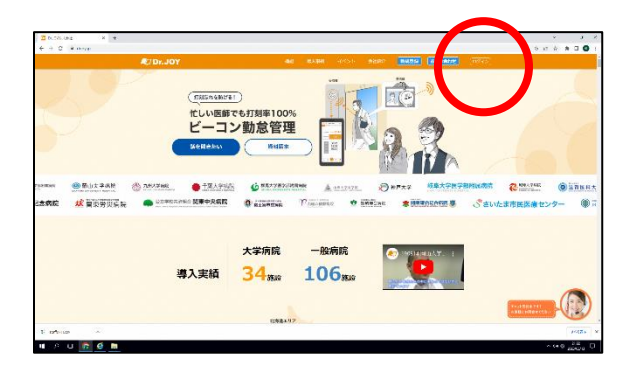

### ↑ [02]

赤い〇の箇所「ログイン」を選択(クリ ック)してください。

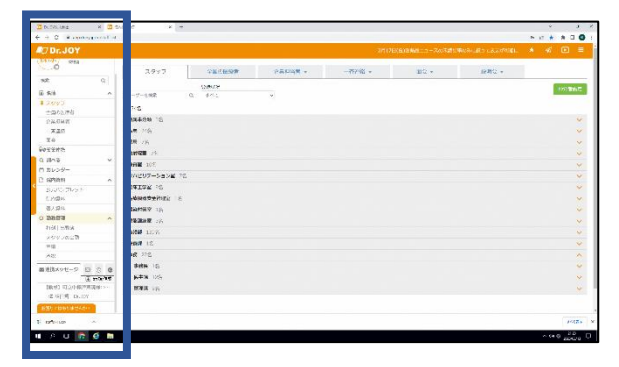

↑ [05]

青い口で囲んだバーの中のうち、「勤怠 管理>打刻 | 出勤簿」を選択(クリック) してください。

| <pre>6 0 # constructs;<br/>#/Dr.JOY</pre>                                                                                                    | and a second second |
|----------------------------------------------------------------------------------------------------|----------------------------------------------------------------------------------------------------|
| [                                                                                                    | Dr.JOYは<br>Google Chromeが批算フラウサです<br>expletence 2 Boom induity (日本, からを見まれが知知な                                                                                                    |
| Contraction<br>High character<br>High character<br>High cha | 2.4 <sub>@</sub> *                                                                                                    |
|                                                                                                    | ar teacha fhallan (no. Britan - an All Chana (no. 126).                                                                                                    |
| ang alayaster                                                                                                    |                                                                                                    |
| E orderson -                                                                                                    | 1012                                                                                                    |

# ↑ [04]

「病院勤務者の方はこちら『Dr.JOY へ』」 を選択した後、ID・PW が求められますの で、各自付与された ID・PW を入力してく ださい。

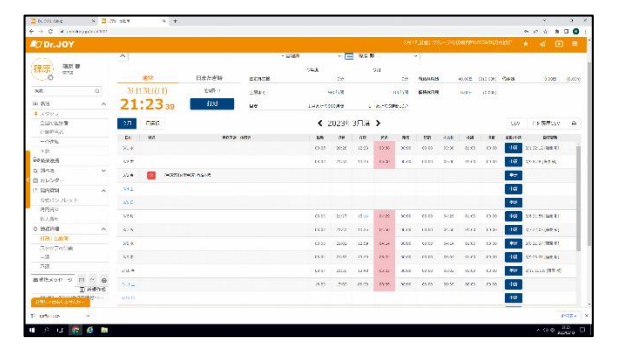

1 [06]

ご自身の打刻した記録が表示されます。 (※)

打刻漏れ等があった際は、該当日を選択すれば修 正可能ですが、修正したことは事務で確認できま すので、修正は必要最小限に留めてください。

### 02 アプリから確認する

[01] GooglePlay または AppStore から Dr.JOY のアプリをダウンロードする

[02] ログイン ID・パスワードが求められるため、各自付与された ID・PW を入力する

[O3] 右下の「勤務」を選択し、上段の「出勤簿」を選択

[O4] ご自身が打刻した出勤・退勤時刻が表示されます。

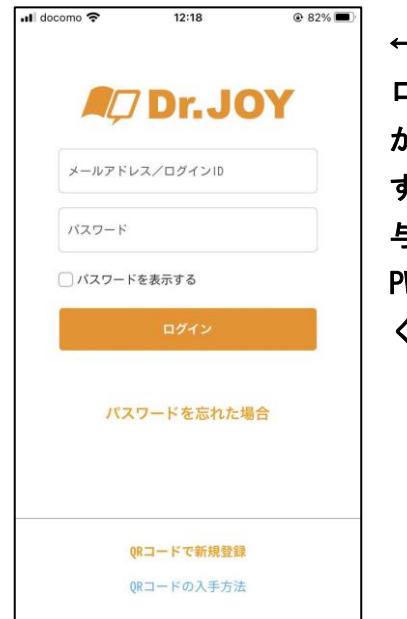

← [02] ログイン ID・PW が求められま すので各自付 与された ID と PW を入力して ください。

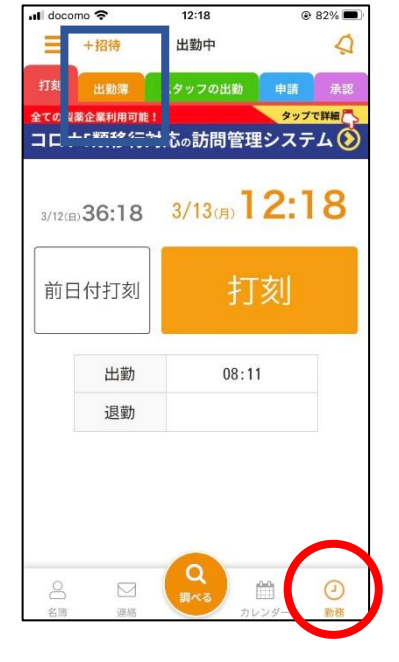

← [03]
赤い〇の箇所
「勤務」を選択
した後、青い□
の箇所「出勤
簿」を選択して
ください。

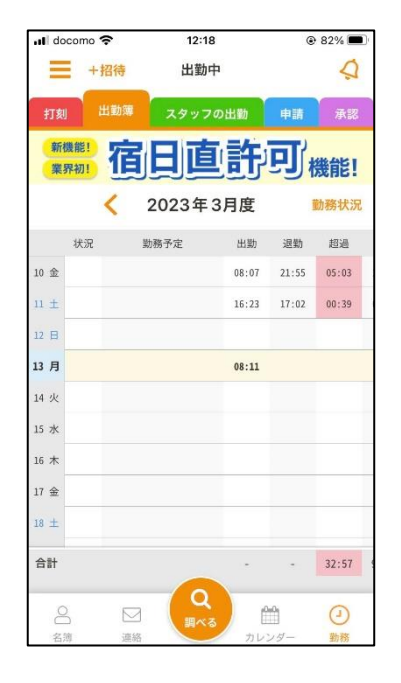

← [04] ご自身の打刻 した記録が表 示されます。

(X)

打刻漏れ等があっ た際は、該当日を 選択すれば修正し たことは事務でで、 修正は必要最小限 に留めてくださ い。